## Procédure déblocage compte Extraclub

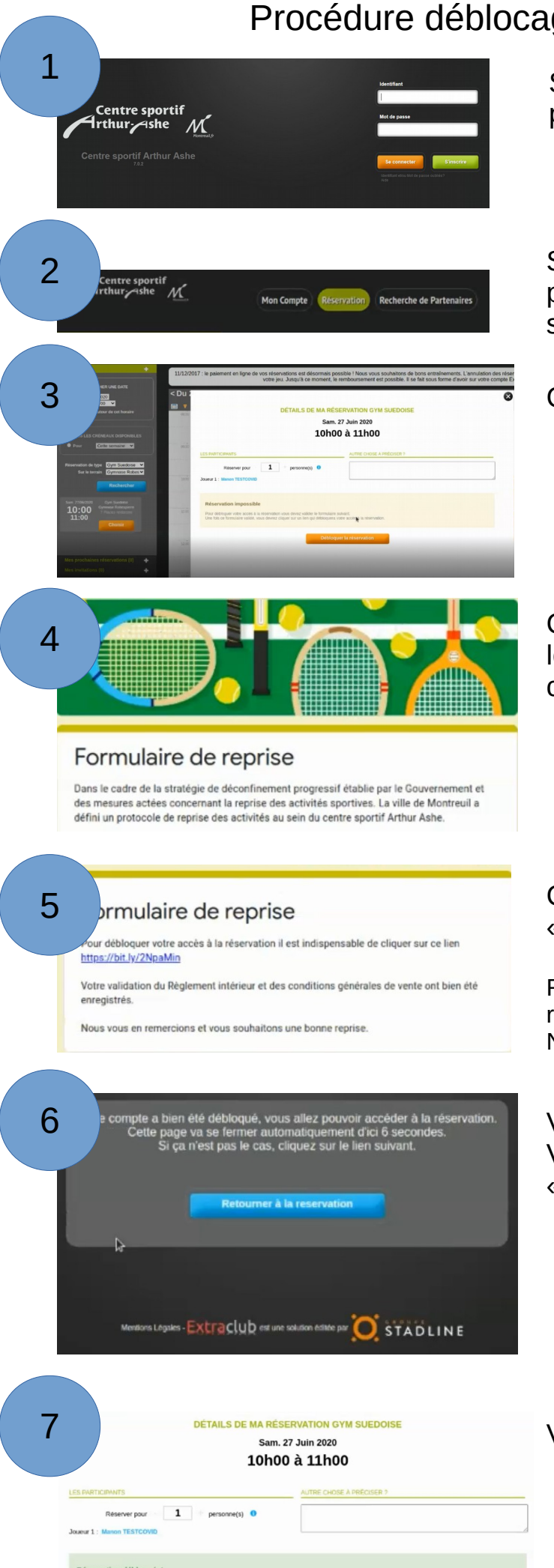

Saisissez votre login et mot de passe

Sélectionnez l'onglet « réservation » puis sélectionner l'activité et le créneau souhaité.

Cliquez sur « débloquer la réservation »

Complétez le formulaire de reprise, lire les CGV et le Règlement intérieur et cochez les cases correspondantes

Cliquez sur le lien permettant de « débloquer la réservation »

Remarque : Si le lien ne fonctionne pas, retournez sur la page d'accueil d'extraclub. Normalement, votre compte sera débloqué.

Votre compte est maintenant débloqué. Vous pouvez cliquer sur le lien « retourner à la réservation ».

Vous pouvez valider votre réservation